# คู่มือการใช้งานระบบ **LIS-MIPE** (การเปลี่ยนรหัสผ่านเข้าใช้งานและการแก้ไขข้อมูลส่วนตัว)

เริ่มจากเข้าไปที่หน้าเว็บไซต์ <u>http://www.bcnlp.ac.th</u> (ด้วย Mozilla Firefox) เลื่อนลงมาส่วนล่างของเพจและคลิกที่

#### banner LIS-MIPE

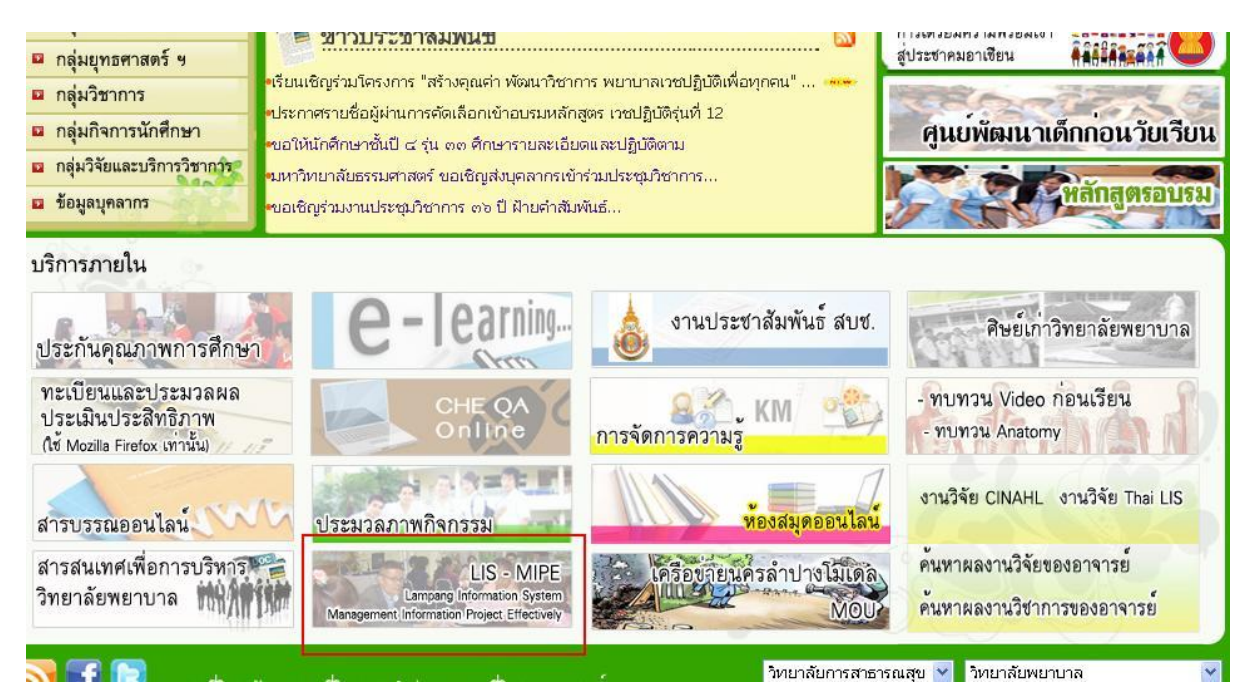

เมื่อคลิกจะปรากฏหน้าจอของระบบLIS-MIPEขึ้นมา

ให้กรอกชื่อเข้าใช้งาน (username) และรหัสผ่าน (password) ของตนเองเพื่อเข้าใช้งานระบบ

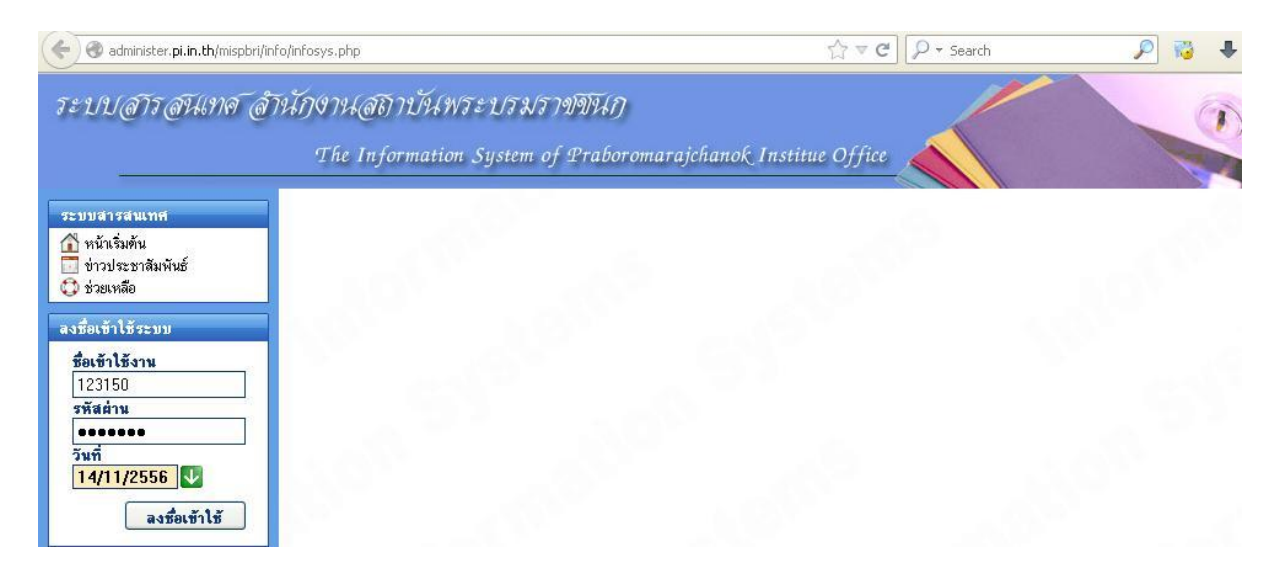

# การเปลี่ยนรหัสผ่าน

หลังจากทำการLoginสำเร็จ จะปรากฏหน้าอินเตอร์เฟซและข้อมูลของแต่ละบุคคล ในที่นี้หากต้องการเปลี่ยนรหัสผ่านให้ คลิกที่ เมนู .ตั้งค่าการใช้งาน"

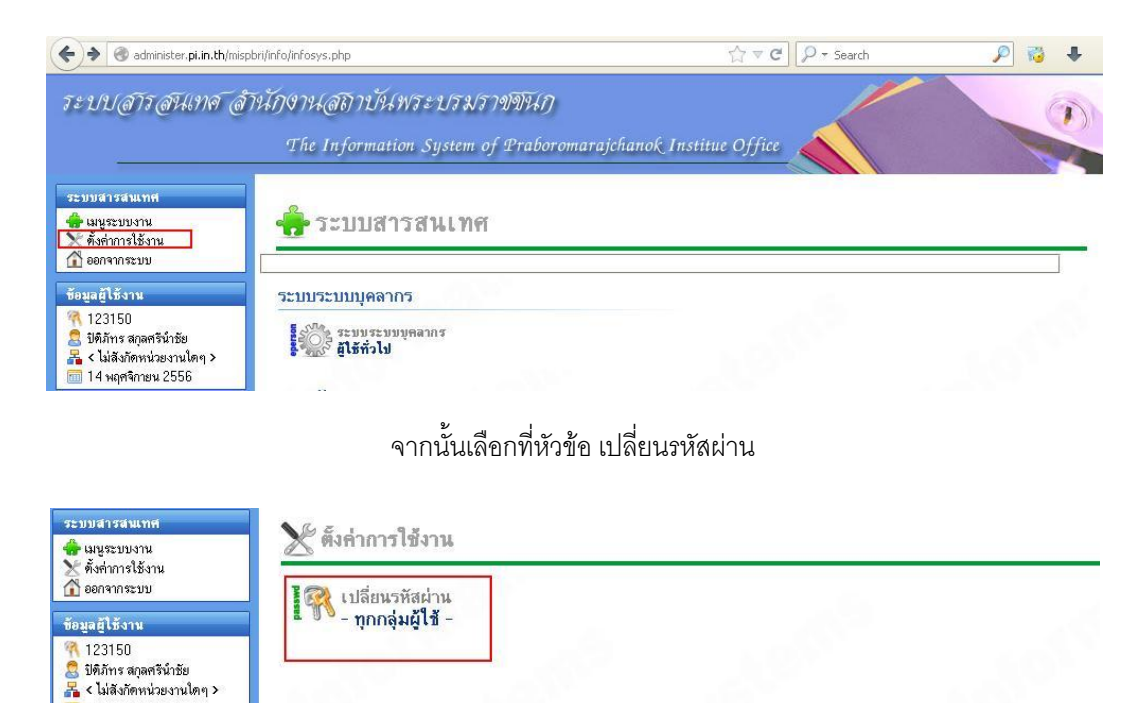

ให้เรากรอกรหัสผ่านเดิมที่ใช้งานปัจจุบันลงในช่องที่ 1 และรหัสผ่านใหม่ที่ต้องการในช่องที่ 2 และ 3 โดยจะต้องเหมือนกัน

🛅 14 พฤศจิกายน 2556

| 520001500011                                       | 🖁 🎢 🔰 เปลี่ยนรหัสผ่าน                                                                                   | ย้อนกลับไ |
|----------------------------------------------------|----------------------------------------------------------------------------------------------------|-----------|
| 🗙 ตั้งต่าการใช้งาน<br>🟠 ออกจากระบบ                 |                                                                                                    |           |
| ข้อมูลผู้ใช้งาน                                    |                                                                                                    |           |
| 123150                                             | ชนดอนการเปลี่ยนรหลัสมน - เมอกรอกขอมูลตามพ่อรมชางลางครบแลว ให้คลกที่ปุ่ม "ดาเน่นการ" เพื่อเปลี่ยนรหลัสมน |           |
| as บทมการ ลกุลครนายย<br>🔓 < ไม่สังกัดหน่วยงานใดๆ > | หอเขาใหระบบ : 123150                                                                                    |           |
| 🛅 14 พฤศจิกายน 2556                                | รพัสผ่านปัจจุบัน :                                                                                      |           |
|                                                    | รพัสผ่านใหม่ :2<br>                                                                                     |           |
|                                                    | ฮีนฮันรหัสผ่านใหม่ : <mark>●●●●●●●                             </mark>                                  |           |
|                                                    |                                                                                                    |           |

หากเปลี่ยนรหัสผ่านสำเร็จจะแสดงpop upดังนี้

| ic         | อารแ อ้ไดเรมัสห่วน สำเร็วแ | ว้า - ออมาให้อบัสน่ | ามใหม่ในการเข้าใ     | ແຂະນາເວຂັ້າກ່ວໃນ |
|------------|----------------------------|---------------------|----------------------|------------------|
|            |                            | N - 11716 16030100  | TA PARTA PARTICIPANT |                  |
| <b>T</b> : |                            |                     |                      |                  |
| 20         |                            |                     |                      |                  |

## การแก้ไขข้อมูลส่วนตัว

#### เลือกหัวข้อ ระบบบุคลากร-ผู้ใช้ทั่วไป

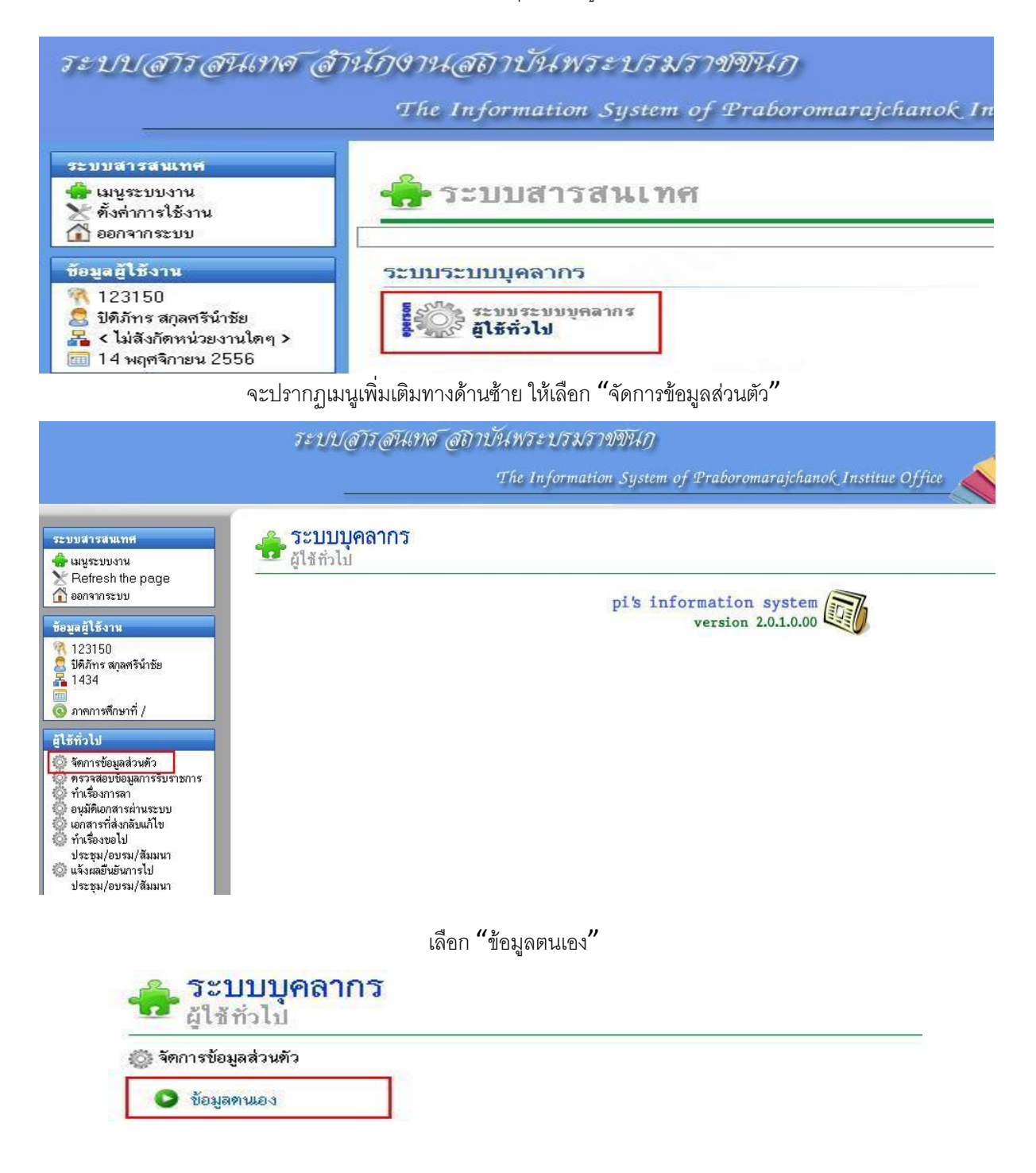

จากนั้นให้แก้ไขข้องมูลของตนเอง โดยเฉพาะช่องที่มีเครื่องหมาย \* และสามารถ**upload**รูปประจำตัวของท่านได้

(รูปควรมีขนาด 321x430 pixels เป็น .jpg .jpeg .gif เท่านั้น และขนาดไฟล์ไม่เกิน 2 MB)

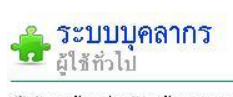

|                         |                 | บัน                    | เท็ก/แก้ไขข้อ      | มูลบุคลากร                                 |            |       |
|-------------------------|-----------------|------------------------|--------------------|--------------------------------------------|------------|-------|
|                         |                 |                        |                    |                                            |            | Photo |
| ข้อมูลส่วนตัว           | ที่อยู่         | ประวัติการศึกษา        | วิชาชีพ            | บัตรสมาชิกสภาการพยาบาล                     | ความช้ำนาญ | -     |
| รหัสประจำตัว            | 0               | _                      |                    |                                            |            |       |
| วันที่บรรจุเข้าทำงาน    | เลือก 💙 เลือก 🔪 |                        |                    |                                            |            |       |
| ด้าแหน่งทางวิชาการ      | ไม่มีคำแหน่งทาง | วิชาการ 🗙              |                    |                                            |            |       |
| ชื่อ-สกุล (ไทย)         | นาย 瀪 * ปิดิม่  | าัทร                   | * - สกุลศรีน์      | าชัย 👻                                     |            |       |
| ชื่อ-สกุล (อังกฤษ)      |                 | -                      |                    |                                            |            |       |
| เพศ                     | ชาย 💌*          |                        |                    |                                            |            |       |
| เกิดวันที่              | 13 🗸 เม.ย       | 2530 🔳                 |                    |                                            |            |       |
| ส่วนสง                  | 0 เซนติเมตร     | <b>น้ำหนัก</b> 0 กิโลก | รัม                |                                            |            |       |
| -<br>จังหวัดที่เกิด     | เลือก           | 🛛 หมู่เลือด —เลื       | อก                 |                                            |            |       |
| ศาสนา                   | พุทธ 💌          | เชื้อชาติ ไทย          | 🖌 สัญชาติ ไ        | ทย 💌                                       |            |       |
| สถานภาพ                 | โสด 💌           |                        |                    |                                            |            |       |
| ชื่อ-สกุล (เดิม 1)      | \$              |                        | 2                  |                                            |            |       |
| ชื่อ-สกุล (เคิม 2)      | \$              |                        |                    |                                            |            |       |
| เลขที่บัดรประชาชน       | 152990022633    | 33                     |                    |                                            |            |       |
| เลขที่ผู้เสียภาษี       |                 | โอน เงินเดือน/         | รายรับ เข้าบัญชีเ  | ลษที่                                      |            |       |
|                         |                 |                        |                    |                                            |            |       |
| 🗆 ก.บ.ช. วนทสมคร        | i<br>T          |                        |                    |                                            |            |       |
| 🗌 ธอส                   |                 |                        |                    |                                            |            |       |
| 🗌 ออมสิน                |                 |                        |                    |                                            |            |       |
| 🔲 ร้านค้าสวัสติการ      |                 |                        |                    |                                            |            |       |
| 🗌 มกส                   |                 |                        |                    |                                            |            |       |
| 🗆 กลา.<br>🗌 ประกันสังคม |                 |                        |                    |                                            |            |       |
|                         |                 |                        |                    |                                            |            |       |
| คติประจำใจ              |                 |                        |                    |                                            |            |       |
| ความสนใจ                |                 |                        |                    |                                            |            |       |
| E-mail                  | (กรณีที่มี E-ma | ul มากกว่า 1 E-mai     | l ให้ใช้ , คื่นระห | ว่าง E-mail)                               |            |       |
| Website                 |                 |                        |                    | nal na nitra tanàna 1.1.1.19.2.2.2.2.2.2.2 |            |       |
| Facebook                |                 |                        |                    |                                            |            |       |
|                         |                 |                        |                    |                                            |            |       |

| TIAN                                                                                                    |                                                                                                    |
|----------------------------------------------------------------------------------------------------|----------------------------------------------------------------------------------------------------|
| nog                                                                                                    |                                                                                                    |
| จังหวัด                                                                                                    | 🥂 เลือก————————————————————————————————————                                                                                                    |
| รหัสไปรษณีย์                                                                                                    |                                                                                                    |
|                                                                                                    |                                                                                                    |
| ที่อยู่ปัจจุบัน                                                                                                    | 🗌 เหมือนที่อยู่ตามสำเนาทะเบียนบ้าน                                                                                                    |
| ที่อยู่                                                                                                    |                                                                                                    |
| จังหวัด                                                                                                    | —เลือก— 🔽 อำเภอ —เลือก— 🔽 ด้าบล —เลือก— 🗸                                                                                                    |
| สพัสไปสมณีย์                                                                                                    |                                                                                                    |
|                                                                                                    |                                                                                                    |
|                                                                                                    |                                                                                                    |
| ถ                                                                                                    | โม้อที่วิทยาอัย                                                                                                    |
| กรณีที่พักในวิทยาลัย                                                                                                    | พักที่วิทยาลัย                                                                                                    |
| กรณีที่พักในวิทยาลัย<br>ชื่อที่พัก                                                                                       | ☐ พักที่วิทยาลัย           —เลือ∩—          เลขที่ห้องพัก         เบอร์โทรศัพท์ห้องพัก                                                                                                    |
| กรณีที่พักในวิทยาลัย<br>ชื่อที่พัก<br>เลษที่ผู้ไช้น้ำ                                                                    | <ul> <li>พักที่วิทยาลัย</li> <li>เลือก </li> <li>เลขที่ต้องพัก</li> <li>เบอร์โทรศัพท์ห้องพัก</li> <li>เลขที่ตู้ไข้ไฟ 0</li> </ul>                                                                                                    |
| กรณีที่พักในวิทยาลัย<br>ชื่อที่พัก<br>เลขที่ผู้ไช้น้ำ<br>เลขที่ผู้ไช้โทรศั                                               | <ul> <li>พักที่วิทยาลัย</li> <li>—เลือก—♥ เลยที่ห้องพัก เบอร์โทรศัพท์ห้องพัก</li> <li>เลยที่ผู้ไข้ไฟ 0</li> <li>พท์</li> </ul>                                                                                                    |
| กรณีที่พักในวิทยาลัย<br>ชื่อที่พัก<br>เลขที่ผู้ไช้น้ำ<br>เลขที่ผู้ไช้โทรศั                                               | ☐ พักที่วิทยาลัย —เลียก—♥ เลยที่ห้องพัก เบอร์โทรศัพท์ห้องพัก เลยที่อู้ไข้ไฟ 0 พท์                                                                                                    |
| กรณีที่พักในวิทยาลัย<br>ชื่อที่พัก<br>เลขที่ผู้ไช้น้ำ<br>เลขที่ผู้ไช้โทรศั<br>เบอร์โทรศัพท์ (กรณีา                       | <ul> <li>พักที่วิทยาลัย</li> <li>—เลียก──♥ เลยที่ห้องพัก เบอร์โทรศัพท์ห้องพัก</li> <li>แลยที่ฮู้ไฮ้ไฟ 0</li> <li>พท์</li> <li>มัเบอร์โทรศัพท์มากกว่า 1 เบอร์ไพ้ไข้ , ตื่นระหว่างเบอร์)</li> </ul>                                             |
| กรณีที่พักในวิทยาลัย<br>ชื่อที่พัก<br>เลชที่ผู้ไช้น้ำ<br>เลชที่ผู้ไช้โทรศั<br>เบอร์โทรศัพท์ (กรณีเ<br>บ้าน               | <ul> <li>พักที่วิทยาลัย</li> <li>ฺ๛๘๏ก—♥ เลขที่ห้องพัก เบอร์โทรศัพท์ห้องพัก</li> <li>ฺเลขที่ผู้ไข้ไฟ 0</li> <li>ฺเลขที่ผู้ไข้ไฟ 0</li> <li>ฺเลขที่ผู้ไข้ไฟ , ดื่นระหว่างเบอร์)</li> <li>มือถือ</li> </ul>                                     |
| กรณีที่พักในวิทยาลัย<br>ชื่อที่พัก<br>เลชที่ผู้ไข้น้ำ<br>เลชที่ผู้ไข้โทรศั<br>เบอร์โทรศัพท์ (กรณีฯ<br>บ้าน<br>ที่ทั่างาน | <ul> <li>พักกี่วิทยาลัย</li> <li>เมือร์โทรศัพท์ห้องพัก</li> <li>เมอร์โทรศัพท์ห้องพัก</li> <li>เลขที่ผู้ไข้ไฟ 0</li> <li>พท์</li> <li>รัมเมอร์โทรศัพท์มากกว่า 1 เมอร์ไห้ไข้ , พื่นระหว่างเบอร์)</li> <li>มือถือ</li> <li>เมอร์อายไน</li> </ul> |

### แก้ไขข้อมูล ประวัติการศึกษา

| ข้อมูลส่วนทัว     | ที่อยู่                  | ประวัติการศึกษา     | วิชาชีพ                       | บัตรสมาชิกสภาการพยาบาล         | ความชำนาญ |  |
|-------------------|--------------------------|---------------------|-------------------------------|--------------------------------|-----------|--|
| ในทึกข้อมูลประวัด | กการศึกษา<br>ระดับการสืบ | awa (*****          |                               | *                              |           |  |
|                   | วฒิการศึกษ               | n wen               |                               |                                |           |  |
|                   | ง<br>วุฒิการศึกษ         | าอื่นๆ              |                               |                                |           |  |
|                   | สาขาวิชา                 | \$                  |                               |                                |           |  |
|                   | สาขาวิชาอื่า             | 49                  |                               |                                |           |  |
|                   | สถานศึกษา                | \$>*                |                               |                                |           |  |
|                   | สถานศึกษาม               | อื่นๆ               |                               |                                |           |  |
|                   | ประเทศ                   | ไทย                 | *                             |                                |           |  |
|                   | วันที่เริ่มการ           | ร <b>ศึกษา</b> 14 💌 | พ.ย. 💙 255                    | 56                             |           |  |
|                   |                          | 📃 ໄມ່ຈະນຸວັ         | วันที่เริ่มการศึกษา (         | ักรณีทราบ ปี พ.ศ. โปรดระบุ     | )         |  |
|                   | วันที่จบการ              | ศึกษา 14 💌          | พ.ย. 💉 255                    | 56                             |           |  |
|                   |                          | 🔲 ไม่ระบุวิ         | มันที่จบการศึกษา (            | กรณีทราบ ปี พ.ศ. โปรตระบุ      | )         |  |
|                   |                          | 🗖 เป็นวุฒ           | โสูงสุด(**)                   |                                |           |  |
|                   |                          | 🗌 เป็นวุฒ           | <b>ìการศึกษาที่</b> ใช้บ      | รรจุเข้ารับราชการครั้งแรก(***) |           |  |
|                   |                          | 🗌 เป็นวุฒ           | โการศึกษาสูงสุ <mark>ต</mark> | ทางด้านพยาบาล(****)            |           |  |
|                   |                          |                     | ์บัน <mark>ทึก</mark> เคลี    | ้ยร์ข้อมูล                     |           |  |

| ระดับการศึกษา | วุฒิการศึกษา | สาขา | วันที่เริ่มศึกษา - วันที่จบการศึกษา | สถานศึกษา | แก้ไข | ສນ |
|---------------|--------------|------|-------------------------------------|-----------|-------|----|
|               |              |      | 🌤 ไม่ปรากภรายการในรานข้อมล 🌥        |           |       |    |

# แก้ไขข้อมูล ที่อยู่

| ข้อมูลส่วนทัว     | ที่อยู่     | ประวัติการศึกษา                                                   | วิชาชีพ                                                                    | บัตรสมาชิกสภาการพยาบาล                                              | เ ความช้ำนาญ      | ALC: NO |    |
|-------------------|-------------|-------------------------------------------------------------------|----------------------------------------------------------------------------|---------------------------------------------------------------------|-------------------|---------|----|
| — บันทึกข้อมูลวิช | าชิพ        | ชื่อวิชาชีพ<br>เลชที่ไบประกอบวิชาชี<br>วันที่ออกบั <del>ค</del> ร | เลือ<br>พ<br>14 ⊻                                                          | n                                                                   |                   |         |    |
|                   |             | วันที่บัตรหมดอายุ                                                 | <ul> <li>Laisz</li> <li>14 </li> <li>Laisz</li> <li>D'uñn (mãoš</li> </ul> | บูวันที่ออกบัตร<br>  พ.ย. ♥ 2561 🔳<br>บูวันที่บัตรหมดอายุ<br>ข้อมูล |                   |         |    |
| ล้ำคับที่         | ชื่อวิชาชีพ | เลชที่ใบประกอบวิชาชี                                              | н                                                                          | วันที่ออกบัดร                                                       | วันที่บัตรหมดอายุ | แก้ไข   | ลบ |
|                   |             | isis war                                                          | ปรากฏรายการใน                                                              | ฐานข้อมูล **                                                        |                   |         |    |

# แก้ไขข้อมูล วิชาชีพ

หมายเหตุ: \* หมายถึง ต้องกรอกข้อมูลให้สมบูรณ์

บันทึกบัตรสมาชิกสภาการพยาบาล

รวม () รายการ

| ข้อมูลส่วนตัว         | ที่อยู่                                                                                                    | ประวัติการศึกษา    | วิชาชีท        | ง บัตรสมาชิกสภา/         | าารพยาบาล ความช้ำนาญ |       |        |
|-----------------------|----------------------------------------------------------------------------------------------------|--------------------|----------------|--------------------------|----------------------|-------|--------|
| - บันทึกบัตรสม        | าชิกสภาการพยาบาล                                                                                                    | a                  | 1.001          | 10 .                     | in sur and           |       |        |
|                       |                                                                                                    | 2                  |                |                          |                      |       |        |
|                       |                                                                                                    | เลขทสมาชกสภาก      | ารพยาบาล       |                          |                      |       |        |
|                       |                                                                                                    | วันที่ออกบัตร      |                | 14 🗸 🛛 🛛 2               | 556                  |       |        |
|                       |                                                                                                    |                    |                | 📃 ไม่ระบุวันที่ออกบัตร   |                      |       |        |
|                       |                                                                                                    | วันที่บัตรหมดอายุ  |                | 14 W.a. V 2              | 561                  |       |        |
|                       |                                                                                                    |                    |                | <u>لا الماري</u> (الم    |                      |       |        |
|                       |                                                                                                    |                    |                | 🔲 ไม่ระบุวินที่บิตรหมดอา | ą                    |       |        |
|                       |                                                                                                    |                    | บันทึก         | เกลียร์ข้อมูล            |                      |       |        |
|                       |                                                                                                    |                    |                |                          |                      |       |        |
| ล้ำคับที่             | เลขที่ส                                                                                                    | เมาชิกสภาการพยาบาล |                | วันที่ออกบัตร            | วันที่บัตรหมดอายุ    | แก้ไข | ลป     |
|                       |                                                                                                    |                    | ** ไม่ปรากฏราก | ยการในฐานข้อมูล **       |                      |       |        |
|                       |                                                                                                    |                    |                |                          |                      | รวม   | 0 รายก |
| <b>มายเหตุ:</b> * หมา | เยถึง ต้องกรอกข้อมูลใจ                                                                                                    | ทัสมบูรณ์          |                |                          |                      |       |        |
|                       |                                                                                                    |                    | บับเพื่อข้อ    | นดดกามตั้วมาก            |                      |       |        |
|                       |                                                                                                    |                    | пишля          | ขึ้งเพ.ราชภาพ เต้        | ļ                    |       |        |
| เลล่วนทัว             | ที่อย่                                                                                                    | ประวัติการศึกษา    | วิชาชีพ        | บัตรสมาชิกสภาการ         | พยาบาล ความช้ำนาญ    | 1     |        |
| กพัลมอดวามพื          | านาฌ ————                                                                                                    |                    |                |                          |                      |       |        |
|                       | El contra de la contra de la contra de | 12                 |                | -                        |                      |       |        |
|                       | เรื่อง                                                                                                    |                    |                |                          |                      |       |        |
|                       | เรื่อง                                                                                                    | สำคัญ              |                |                          |                      |       |        |
|                       | เรื่อง<br>ประเต็น                                                                                                    | เส้าคัญ            |                | <u></u>                  |                      |       |        |
|                       | เรื่อง<br>ประเต็น                                                                                                    | เส้าคัญ            |                | -                        |                      |       |        |
|                       | เรื่อง<br>ประเด็น                                                                                                    | เล้าคัญ            |                |                          |                      |       |        |

| ล้ำดับที่ | เรื่อง | ประเด็นสำคัญ                  | แก้ไข | ສນ            |
|-----------|--------|-------------------------------|-------|---------------|
|           |        | 🐃 ไม่ปรากฏรายการในฐานข้อมูล 🀃 |       |               |
|           |        |                               |       | รวม () รายการ |

**หมายเหตุ:** \* หมายถึง ต้องกรอกข้อมูลให้สมบูรณ์